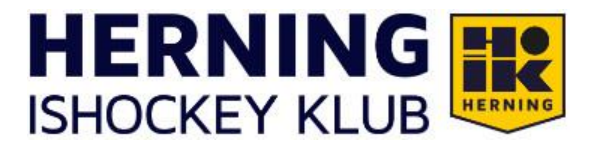

## Vejledning til sponsor skærm – HAL 1

## HAL 1

- 1. Hent PC til afvikling af sponsor video hos halmanden
- 2. Start PC og login
- 3. Tilslut HDMI kabel fra PC til HDMI Port 8 i væggen

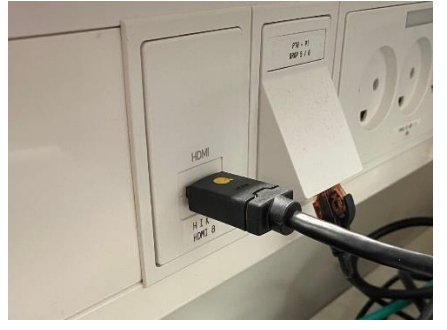

- 4. Klik derefter på genvejen til det U hold der skal spille
- 5. Klik på mp4 filen og afvent at afspilningen begynder
- 6. Højreklik på videoen og vælg "Gentag"
- Lige efter det skal du trykke på knappen på den store konsol, som viser pc-skærmen, bare tryk på den som en berøringsskærm – således den får en rød firkant rundt om sig (du finder denne skærm under trædækslet på bordet)

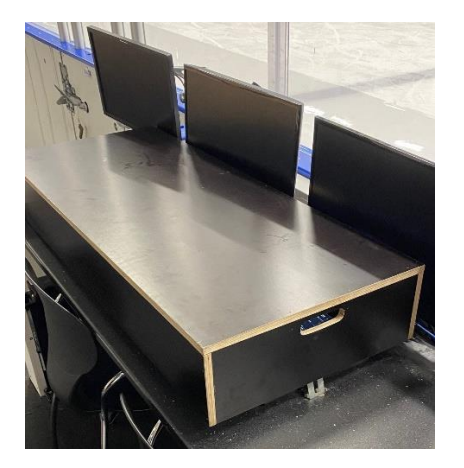

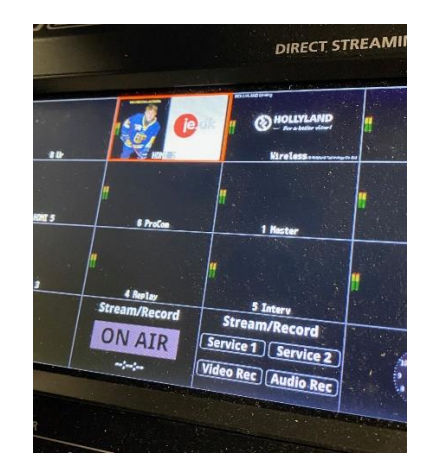

- 8. Cube er en udvidelse til pc'en, og den er placeret ovenover, så træk videoafspilleren opad, ligesom der ville være en anden skærm
- 9. Tryk på "f" tasten på pc'en, og videoen maksimeres
- 10. Husk at stoppe videoen efter endt kamp, og aflevere PC til halmanden.